## **GUIDANCE FOR STUDENTS SITTING IN GOOD REFERENCING TEST**

Give the following instructions to students:

- The test will only be accessible during specific test period
- The test has 20 questions
- You have 25 minutes to complete the test.
- You may have up to 3 attempts within the 25 minutes
- Your test result will be displayed immediately on the screen at the end of the test
- You must achieve at least 80 out of 100 to pass this test
- 1. Login in AIS Moodle with your personal ESS account via <u>https://moodle.ais.ac.nz</u>
- 2. Click on My courses

You have been pre-enrolled by the Test Administrator into the correct test

- Good Referencing Test first time users
- Good Referencing Test (Re-test) if you are taking the test again

The page will display like this:

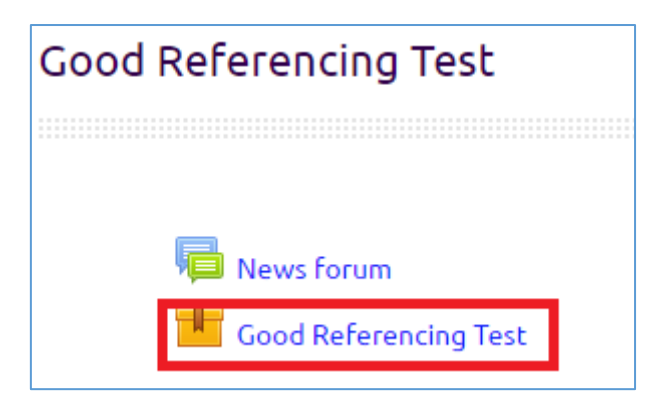

If you can't see your test, tell the Test Administrator.

3. Click the Good Referencing Test item; the screen will display:

| Good Referencing Test                                                                                                    |                       |
|----------------------------------------------------------------------------------------------------|-----------------------|
| Good Referencing Test                                                                                                    |                       |
| Number of attempts allowed: "<br>Number of attempts you have made: "<br>Crude for all of a coor<br>Grade for all of a coor<br>Grade for attrong to coor<br>Grade for attrong to coor<br>Grading method: Highest attempt<br>Grade reported: Coor |                       |
| Contents <ul> <li>Good Referencing test mk9</li> <li>Mood Referencing Test mk7(Score: 10)</li> </ul>                                                                                                    |                       |
|                                                                                                    | Mode: OPreview Normal |

4. Choose the **Normal** mode and then click the **Enter** button, the test will start immediately.

When you login to AIS Moodle you can check your test status:

- Click on the top right hand corner of the AIS Moodle page
- Click on Edit profile

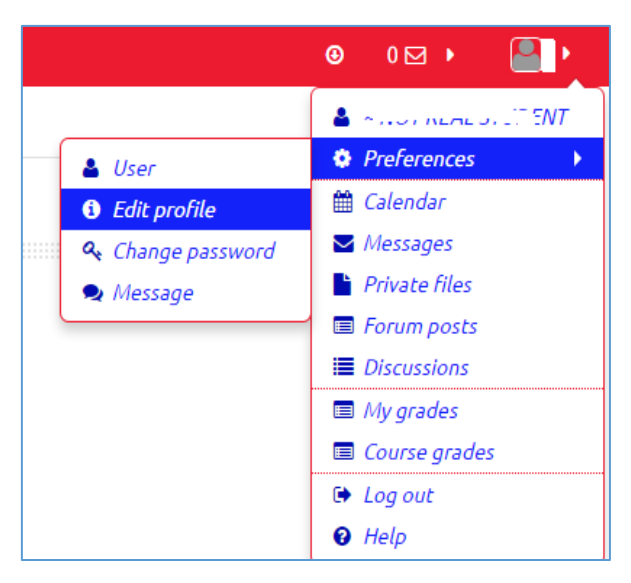

- Scroll down to the end of the page
- Expand the Other fields to display your test status

| <ul> <li>Other fields</li> </ul> |     |
|----------------------------------|-----|
| Good Referencing Test            | NPY |

Note:

• The Good Referencing Test has four possible values: N/A (Not Appropriate), NPY (Not Passed Yet), Pass, or Fail.

- Your profile will be updated overnight after the test so please check your status the day after the test.
- You cannot submit Turnitin assignments via AIS Moodle until you pass this test.